# Registrera din produkt och få support på www.philips.com/welcome

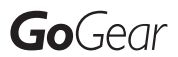

SA2MUS08

SA2MUS16

SA2MUS32

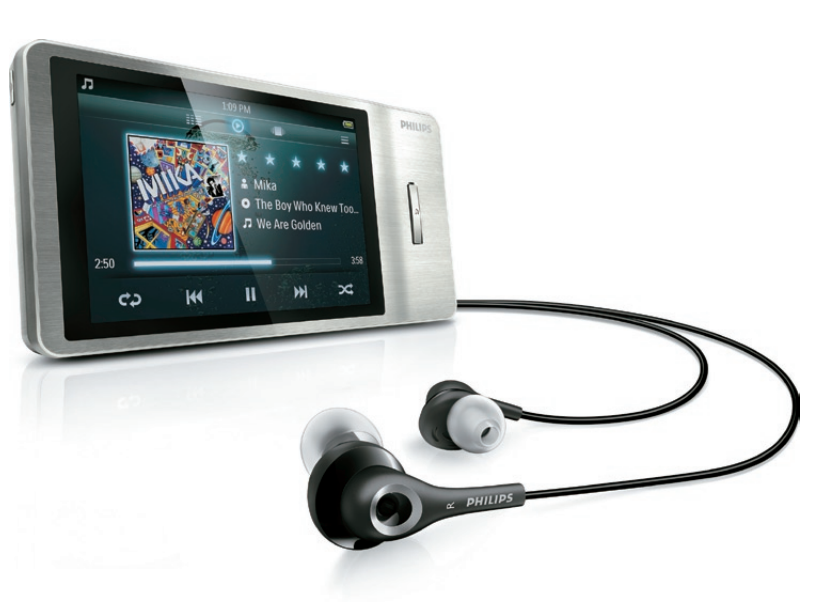

SV Användarhandbok

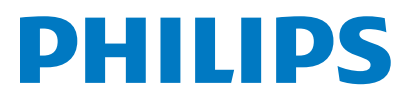

## Innehållsförteckning

| 1 | <b>Viktig säkerhetsinformation</b><br>Allmänt underhåll<br>Återvinning av produkten | 3<br>3<br>6 |
|---|-------------------------------------------------------------------------------------|-------------|
| 2 | Din nya MUSE<br>Förpackningens innehåll                                             | 8<br>8      |
| 3 | <b>Komma igång</b><br>Översikt över kontroller och                                  | 9           |
|   | anslutningar                                                                        | 9           |
|   | Låsa pekkontrollerna                                                                | 9           |
|   | Begränsa volymen                                                                    | 9           |
|   | Översikt över hemmenyn                                                              | 10          |
|   | Organisera hemmenyn                                                                 | 10          |
|   | Ansluta och ladda                                                                   | 11          |
|   | Ansluta MUSE till en dator<br>Installera Philips Songbird för första                | 11          |
|   | gången<br>Installera programvaran Philips                                           | 11          |
|   | Songbird på nytt (efter den första                                                  |             |
|   | installationen)                                                                     | 11          |
|   | Batterinivåindikering                                                               | 12          |
|   | Programvara på MUSE                                                                 | 12          |
|   | Filer som finns på MUSE                                                             | 12          |
| 4 | Uppdatera MUSE                                                                      | 13          |
|   | Verifiera/uppdatera den fasta                                                       | 40          |
|   | programvaran manuelit                                                               | 13          |
| 5 | Slå på/av MUSE                                                                      | 14          |
|   | Automatisk avstängning                                                              | 14          |
| 6 | Philips Songbird                                                                    | 15          |
|   | Bygga ett mediebibliotek                                                            | 15          |
|   | Rippa en CD<br>Ställa in alternativen för CD-                                       | 15          |
|   | rippning                                                                            | 15          |
|   | katalog                                                                             | 15          |

|   | Importera media från iTunes<br>Exportera media till iTunes<br>Få innehåll från onlinekällor<br>Importera inspelningar från MUSE | 15<br>16<br>16<br>16 |
|---|----------------------------------------------------------------------------------------------------|----------------------|
|   | Bläddra i mediebiblioteket<br>Organisera och hantera Songbird-<br>biblioteket                                                   | 16<br>16             |
|   | Låt Songbird hantera dina media<br>Ta bort mediefiler från Songbird-                                                            | 16                   |
|   | mediebiblioteket<br>Ta bort objekt<br>Låta Songbird titta på op mapp                                                            | 17<br>17<br>17       |
|   | Hämta skivomslag<br>Spellistor                                                                                                  | 17<br>17<br>17       |
|   | Skapa en spellista<br>Lägga till titlar i en spellista                                                                          | 18<br>18             |
|   | Ta bort titlar från en spellista<br>Ändra utseendet på Songbird-                                                                | 18                   |
|   | Formatera MUSE (ta bort all musik och alla data)                                                                                | 18                   |
|   | Reparera MUSE (återställa<br>fabriksinställningar)                                                                              | 19                   |
| 7 | Musik                                                                                                    | 20                   |
|   | Lägga till musik i MUSE<br>Översilt även musikkentrollerne                                                                      | 20                   |
|   | Bläddra i musikalbum                                                                                                    | 20                   |
|   | l vssna ná musik                                                                                                    | 20                   |
|   | Anpassa musikbiblioteksyyn                                                                                                    | 21                   |
|   | Radera den låt som spelas upp                                                                                                   | 21                   |
|   | Ta bort en eller flera låtar                                                                                                    | 21                   |
| 8 | Ljudböcker                                                                                                    | 22                   |
|   | Översilt över liudbekskentrellerna                                                                                              | 22                   |
|   | Bläddra i liudböcker                                                                                                    | 22                   |
|   | Lyssna på liudböcker                                                                                                    | 23                   |
|   | Anpassa vyn för ljudboksbiblioteket                                                                                             | 23                   |
| 9 | BBC iPlayer (endast tillgänglig i                                                                                               |                      |
|   | Storbritannien)                                                                                                    | -24                  |

SV

| 10 | Video<br>Lägga till videor i MUSE       | 26<br>26 |
|----|-----------------------------------------|----------|
|    | Pläddra bland videoalburg               | 20       |
|    |                                         | 20       |
|    | Spela upp video                         | 20       |
|    | Spela upp videor pa HD-1 v:n            | 2/       |
|    | Anpassa vyn for videobiblioteket        | 28       |
|    | Radera den video som spelas             | 28       |
|    | la bort en eller flera videor           | 28       |
| 11 | Bilder                                  | 29       |
|    | Lägg till bilder i MUSE<br>             | 29       |
|    | Oversikt över bildkontrollerna          | 29       |
|    | Bläddra bland bildalbum                 | 29       |
|    | Visa bilder                             | 29       |
|    | Avancerad bildvisning                   | 30       |
|    | Visa bilder på TV:n                     | 30       |
|    | Radera den bild som visas               | 30       |
|    | Ta bort en eller flera bilder           | 30       |
| 12 | Radio                                   | 31       |
|    | Lyssna på FM-radio                      | 31       |
|    | Automatisk inställning av               |          |
|    | snabbvalskanaler                        | 31       |
|    | Ställa in en radiokanal manuellt        | 31       |
| 13 | Inspelningar                            | 32       |
|    | Spela in från FM-radio (fungerar endast |          |
|    | med vissa versioner!)                   | 32       |
|    | Spela in ljud/röster                    | 32       |
|    | Lyssna på inspelningar                  | 33       |
|    | Överföra inspelningarna till en dator   | 33       |
|    | Radera den inspelning som spelas upp    | 33       |
|    | Ta bort en eller flera inspelningar     | 33       |
| 14 | SD-kort                                 | 34       |
|    | Sätt i ett SD-kort.                     | 34       |
|    | Importera filer från ett Micro SD-kort  | 34       |
|    | Få åtkomst till filer på ett Micro SD-  |          |
|    | kort                                    | 34       |
| 15 | Textläsare                              | 35       |
|    | Läs textfiler                           | 35       |
|    |                                         |          |

| 16 | Använda din MUSE till att bära<br>med dig datafiler | 36 |
|----|-----------------------------------------------------|----|
|    |                                                     | 50 |
| 17 | Inställningar                                       | 37 |
| 18 | Teknisk information                                 | 39 |
|    | Systemkrav                                          | 39 |
| 19 | Ordlista                                            | 40 |

#### Behöver du hjälp?

Gå till

#### www.philips.com/welcome

där du får tillgång till en fullständig uppsättning supportmaterial som användarhandbok, senaste programvaruuppdateringar och svar på vanliga frågor.

## 1 Viktig säkerhetsinformation

## Allmänt underhåll

Översättningen av detta dokument ska endast användas som referens.

Om den engelska och den översatta versionen inte stämmer överens gäller den engelska versionen.

#### Var försiktig

- Så här undviker du skador och dålig funktion:
- Utsätt inte produkten för stark hetta genom uppvärmning eller direkt solljus.
- Tappa inte produkten och låt inga föremål falla ned på den.
- Doppa inte produkten i vatten. Utsätt inte hörlursuttaget eller batterifacket för vatten eftersom vatten kan orsaka allvarliga skador om det tränger in i enheten.
- Aktiva mobiltelefoner i närheten av enheten kan orsaka störningar i den.
- Säkerhetskopiera filerna. Kontrollera att du behåller originalfilerna som du har hämtat till enheten. Philips ansvarar inte för förlorade data i händelse av att produkten blir skadad eller oläsbar.
- Undvik problem genom att endast använda det medföljande musikprogrammet när du hanterar (överför, tar bort osv.) musikfiler.
- Använd inga rengöringsmedel som innehåller alkohol, ammoniak, bensen eller slipmedel, eftersom det kan skada produkten.

#### Arbets- och förvaringstemperatur

- Använd enheten på en plats där temperaturen alltid är mellan 0 och 35 °C.
- Förvara enheten på en plats där temperaturen alltid är mellan -20 och 45 °C.
- Batteriets livslängd kan förkortas vid låg temperatur.

#### Reservdelar/tillbehör:

Besök www.philips.com/support om du vill beställa reservdelar/tillbehör.

#### Skydda hörseln

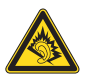

#### Lyssna med måttlig volym:

Om du använder hörlurar och lyssnar med hög volym kan din hörsel skadas. Den här produkten kan generera ljud med decibelnivåer som kan orsaka nedsatt hörsel hos en normal person, även om exponeringen är kortare än en minut. De högre decibelområdena är till för personer som redan har nedsatt hörsel.

Ljud kan vara vilseledande. Med tiden kan din "komfortnivå" anpassas till allt högre volymer. Så efter en längre tids lyssnande kan ljud som låter "normalt" i verkligheten vara högt och skadligt för din hörsel. För att skydda dig mot detta bör du ställa in volymen på en säker nivå innan hörseln anpassat sig, och lämna volymen på den nivån.

Upprätta en säker ljudnivå:

Ställ in volymkontrollen på en låg nivå.

Öka den sedan tills ljudet hörs bekvämt och klart, utan distorsion.

Lyssna under rimlig tid:

Långvarig exponering för ljud, även på normalt "säkra" nivåer, kan förorsaka hörselskador. Använd utrustningen på ett förnuftigt sätt och ta en paus då och då.

Observera följande riktlinjer när du använder hörlurarna.

Lyssna på rimliga ljudnivåer under rimlig tid. Justera inte volymen allteftersom din hörsel anpassar sig.

Höj inte volymen så mycket att du inte kan höra din omgivning.

Du bör vara försiktig eller tillfälligt sluta använda hörlurarna i potentiellt farliga situationer.

Använd inte hörlurarna när du kör

motorfordon, cyklar, åker skateboard osv. Det kan utgöra en trafikfara och är förbjudet på många platser.

#### Ändringar

Ändringar som inte har godkänts av tillverkaren kan göra att användaren förlorar sin behörighet att använda produkten.

#### Copyrightinformation

Alla andra märken och produktnamn är varumärken som tillhör respektive företag eller organisation.

Otillåten kopiering av inspelningar, vare sig de har hämtats från Internet eller gjorts av ljud-CD-skivor, utgör brott mot upphovsrättsliga lagar och internationella överenskommelser. Tillverkningen av otillåtna kopior av kopieringsskyddat material, bl.a. datorprogram, filer, sändningar och ljudinspelningar, kan innebära ett brott mot copyright-lagstiftningen och därmed vara straffbart. Den här utrustningen bör inte användas i sådana syften. Windows Media och Windows-logotypen är registrerade varumärken som tillhör Microsoft Corporation i USA och/eller andra länder.

#### Ta ansvar! Respektera upphovsrätten.

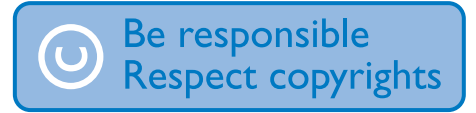

Philips respekterar andras intellektuella rättigheter och vi uppmanar våra användare att göra detsamma.

Multimedieinnehåll på internet kan ha skapats och/eller distribuerats utan den ursprungliga upphovsrättsinnehavarens godkännande. Kopiering och distribuering av obehörigt innehåll kan utgöra ett brott mot upphovsrättslagar i olika länder; inklusive ditt eget.

Efterlevelse av upphovsrättslagar är ditt ansvar. Inspelning och överföring till den portabla spelaren av videoströmmar som hämtas till datorn är endast avsedd att användas för innehåll som är allmän egendom eller licensierat i vederbörlig ordning. Du får endast använda sådant innehåll för privat, okommersiellt bruk och måste respektera eventuella upphovsrättsanvisningar som tillhandahålls från verkets upphovsrättsinnehavare. Sådana anvisningar kan slå fast att inga kopior utöver sådana för privat bruk får göras.Videoströmmar kan innehålla kopieringskyddsteknik som förhindrar dig att göra sådana kopior som du har rätt till. I sådana situationer fungerar tyvärr inte inspelningsfunktionen och du aviseras om detta med ett meddelande.

#### Dataloggning

Philips arbetar för att förbättra produktens kvalitet och användarens upplevelse av Philips. För att få en bättre förståelse av enhetens användningsprofil loggar enheten viss information/vissa data i det icke-volatila minnesområdet på enheten. Dessa data används för att identifiera och upptäcka eventuella fel eller problem som du som användare kan komma att stöta på medan du använder enheten. Exempel på data som lagras är uppspelningslängden i musikläget, uppspelningslängden i radioläget, hur många gånger batteriladdningen har varit låg osv. De data som lagras avslöjar inte det innehåll eller de media som används på enheten, eller varifrån hämtade filer kommer. De data som lagras på enheten hämtas och används ENDAST om användaren återlämnar enheten till Philipsserviceombudet och ENDAST i syfte att göra det enklare att upptäcka och förebygga fel. De data som lagras görs omedelbart tillgängliga för användaren på begäran.

#### Monkey's Audio decoder

- (1) The Monkey's Audio SDK and source code can be freely used to add APE format playback, encoding, or tagging support to any product, free or commercial. Use of the code for proprietary efforts that don't support the official APE format require written consent of the author.
- 2 Monkey's Audio source can be included in GPL and open-source software, although Monkey's Audio itself will

Svenska

not be subjected to external licensing requirements or other viral source restrictions.

- 3 Code changes and improvements must be contributed back to the Monkey's Audio project free from restrictions or royalties, unless exempted by express written consent of the author.
- Any source code, ideas, or libraries used must be plainly acknowledged in the software using the code.
- (5) Although the software has been tested thoroughly, the author is in no way responsible for damages due to bugs or misuse.

If you do not completely agree with all of the previous stipulations, you must cease using this source code and remove it from your storage device.

#### FLAC decoder

Copyright (C) 2000,2001,2002,2003,2004,2005, 2006,2007,2008,2009 Josh Coalson

Redistribution and use in source and binary forms, with or without modification, are permitted provided that the following conditions are met:

- Redistributions of source code must retain the above copyright notice, this list of conditions and the following disclaimer.
- Redistributions in binary form must reproduce the above copyright notice, this list of conditions and the following disclaimer in the documentation and/ or other materials provided with the distribution.
- Neither the name of the Xiph.org Foundation nor the names of its contributors may be used to endorse or promote products derived from this software without specific prior written permission.

THIS SOFTWARE IS PROVIDED BY THE COPYRIGHT HOLDERS AND CONTRIBUTORS "AS IS" AND ANY EXPRESS OR IMPLIED WARRANTIES, INCLUDING. BUT NOT LIMITED TO. THE IMPLIED WARRANTIES OF MERCHANTABILITY AND FITNESS FOR A PARTICULAR PURPOSE ARE DISCLAIMED. IN NO EVENT SHALL THE FOUNDATION OR CONTRIBUTORS BE LIABLE FOR ANY DIRECT. INDIRECT. INCIDENTAL, SPECIAL, EXEMPLARY, OR CONSEQUENTIAL DAMAGES (INCLUDING, BUT NOT LIMITED TO, PROCUREMENT OF SUBSTITUTE GOODS OR SERVICES: LOSS OF USE, DATA, OR PROFITS; OR BUSINESS INTERRUPTION) HOWEVER CAUSED AND ON ANY THEORY OF LIABILITY. WHETHER IN CONTRACT, STRICT LIABILITY, OR TORT (INCLUDING NEGLIGENCE OR OTHERWISE) ARISING IN ANY WAY OUT OF THE USE OF THIS SOFTWARE, EVEN IF ADVISED OF THE POSSIBILITY OF SUCH DAMAGE

#### © 2009, Xiph.Org Foundation

Redistribution and use in source and binary forms, with or without modification, are permitted provided that the following conditions are met:

- Redistributions of source code must retain the above copyright notice, this list of conditions and the following disclaimer.
- Redistributions in binary form must reproduce the above copyright notice, this list of conditions and the following disclaimer in the documentation and/ or other materials provided with the distribution.
- Neither the name of the Xiph.org Foundation nor the names of its contributors may be used to endorse or promote products derived from this software without specific prior written permission.

This software is provided by the copyright holders and contributors "as is" and any express or implied warranties, including, but not limited to, the implied warranties of merchantability and fitness for a particular purpose are disclaimed. In no event shall the foundation or contributors be liable for any direct, indirect, incidental, special, exemplary, or consequential damages (including, but not limited to, procurement of substitute goods or services; loss of use, data, or profits; or business interruption) however caused and on any theory of liability, whether in contract, strict liability, or tort (including negligence or otherwise) arising in any way out of the use of this software, even if advised of the possibility of such damage

#### XPAT XML Parser

Copyright (c) 1998, 1999, 2000 Thai Open Source Software Center Ltd

Permission is hereby granted, free of charge, to any person obtaining a copy of this software and associated documentation files (the "Software"), to deal in the Software without restriction, including without limitation the rights to use, copy, modify, merge, publish, distribute, sub-license, and/or sell copies of the Software, and to permit persons to whom the Software is furnished to do so, subject to the following conditions:

The above copyright notice and this permission notice shall be included in all copies or substantial portions of the Software. THE SOFTWARE IS PROVIDED "AS IS", WITHOUT WARRANTY OF ANY KIND, EXPRESS OR IMPLIED, INCLUDING BUT NOT LIMITED TO THE WARRANTIES OF MERCHANTABILITY, FITNESS FOR A PARTICULAR PURPOSE AND NON-INFRINGEMENT, IN NO EVENT SHALL THE AUTHORS OR COPYRIGHT HOLDERS BE LIABLE FOR ANY CLAIM. DAMAGES OR OTHER LIABILITY, WHETHER IN AN ACTION OF CONTRACT, TORT OR OTHERWISE, ARISING FROM, OUT OF OR IN CONNECTION WITH THE SOFTWARE OR THE USE OR OTHER DEALINGS IN THE SOFTWARE.

## Återvinning av produkten

Produkten är utvecklad och tillverkad av högkvalitativa material och komponenter som både kan återvinnas och återanvändas. Symbolen med en överkryssad soptunna som finns på produkten innebär att produkten följer EU-direktivet 2002/96/EC:

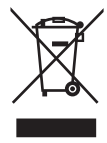

Kassera aldrig produkten med annat hushållsavfall. Ta reda på de lokala reglerna om separat insamling av elektriska och elektroniska produkter: Genom att kassera dina gamla produkter på rätt sätt kan du bidra till att minska möjliga negativa effekter på miljö och hälsa.

### Varning

- Om du tar bort det inbyggda batteriet gäller inte garantin och produkten kan skadas.
- Följande instruktioner för bortforsling och kassering gäller åtgärder som endast ska vidtas när produkten är uttjänt.

Produkten innehåller ett inbyggt laddningsbart batteri som följer EU-direktivet 2006/66/EC och den kan inte kasseras med normalt hushållsavfall.

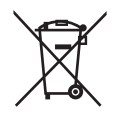

För att säkerställa funktionen och säkerheten för din produkt ska du lämna in produkten till en officiell återvinningsstation eller ett serviceombud där en fackman kan ta bort batteriet enligt bilden:

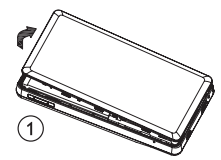

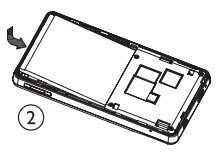

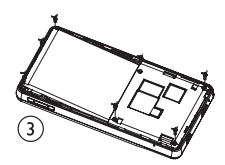

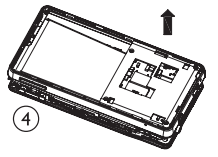

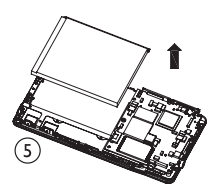

Ta reda på de lokala reglerna om separat insamling av batterier. Genom att kassera dina batterier på rätt sätt kan du bidra till att minska möjliga negativa effekter på miljö och hälsa.

#### Information för EU-länder

Användning av den här produkten överensstämmer med EU:s förordningar om radiostörningar.

## 2 Din nya MUSE

Använd MUSE till att

- spela musik
- visa bilder
- se på video
- lyssna på FM-radio
- göra inspelningar
- läsa texter

## Förpackningens innehåll

Kontrollera att du har mottagit följande objekt: Spelare

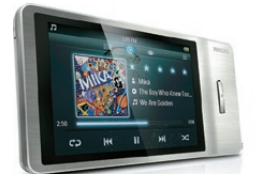

#### Hörlurar

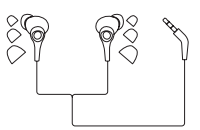

USB-kabel

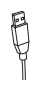

Snabbstartguide

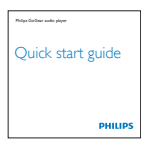

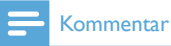

• Bilderna fungerar endast som referens. Philips förbehåller sig rätten att ändra färg/design utan meddelande.

# Svenska

## 3 Komma igång

# Översikt över kontroller och anslutningar

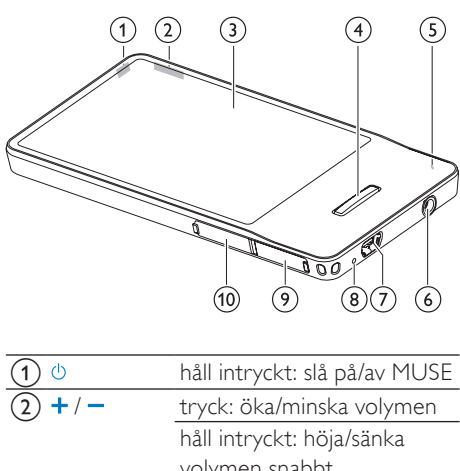

| _             | håll intryckt: höja/sänka |
|---------------|---------------------------|
|               | volymen snabbt            |
| 3             | display                   |
| 4             | återgå till hemmenyn      |
| 5 MIC         | mikrofon                  |
| 6             | hörlursuttag              |
| 7 4           | USB-uttag                 |
| 8 RESET       | återställ MUSE            |
| 9 HDMI        | HDMI-uttag                |
| (10) MICRO SD | Micro SD-plats            |

## 🔆 Tips

 Du hittar mer detaljerad information om lägesspecifika kontroller i översikterna i början av kapitlen om de olika lägena i den här användarhandboken (Musik, Video osv.)

## Låsa pekkontrollerna

Du kan låsa MUSE-enhetens pekkontroller på följande sätt:

- 1 Lås pekkontrollerna genom att trycka på 😃.
  - ↦ Skärmen stängs av.
  - Alla pekkontroller låses (volymkontrollerna fungerar fortfarande).
- 2 Om du vill slå på skärmen igen trycker du på någon av följande knappar:
  - 🕛
  - •
- **3** Dra med fingret över det vertikala låsfältet på skärmen för att låsa upp pekkontrollerna.
  - → Alla pekkontroller låses upp.

## Begränsa volymen

#### Var försiktig

• Att lyssna på höga ljud längre än en kort stund kan vara skadligt.

Du kan ställa in volymen för MUSE så att maxvolymen begränsas.

- Medan du lyssnar på musik trycker du på ≡ och väljer sedan [Volymgräns].
- 2 Justera nivån genom att dra volymkontrollmarkören med fingret längs med stapeln på skärmen.
  - När du har ställt in en volymgräns kan den inställda volymen på MUSE inte längre överskridas, även om du trycker på knappen för att höja volymen +.

Om du vill aktivera maxvolymen igen:

- Medan du lyssnar på musik trycker du på ≡ och väljer sedan [Volymgräns].
- Dra volymkontrollmarkören med fingret längs med stapeln på skärmen till maxnivån.

## Översikt över hemmenyn

| Huvudfunktioner | Läge   | För att           |
|-----------------|--------|-------------------|
| n               | Musik  | spela upp         |
|                 |        | digitala ljudspår |
| D               | Video  | spela upp video   |
| <b>U</b>        | Bilder | visa bilder       |
| 0               | FM-    | lyssna på FM-     |
|                 | radio  | radio             |

| Extrafunktioner | Läge          | För att         |
|-----------------|---------------|-----------------|
| <u>u</u>        | Inspelningar  | skapa eller     |
|                 |               | lyssna på       |
|                 |               | inspelningar    |
| 40              | Ljud          | lyssna på       |
|                 |               | ljudböcker      |
| Z               | Text          | läs textfiler   |
| 1               | Марр          | visa filerna i  |
|                 |               | mappar          |
| *               | Inställningar | anpassa         |
|                 |               | inställningarna |
|                 |               | för MUSE        |
|                 | Micro SD-     | visa Micro SD-  |
|                 | kort'         | kortinnehåll    |
|                 |               |                 |

#### Kommentar

 <sup>1</sup> Micro SD-kort blir en del av menyn när du sätter i ett Micro SD-kort i Micro SDkortplatsen.

#### Organisera hemmenyn

De fyra huvudfunktionerna finns högst upp och extrafunktionerna finns längst ner på hemmenyn. Du kan byta plats på motsvarande ikoner och omorganisera hemmenyn så att den blir lättare att använda.

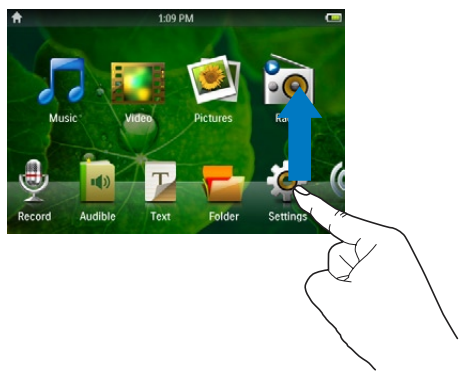

#### Om du vill byta plats på två ikoner

1 Kontrollera ikonernas placeringar:

- den ena ikonen överst, och den andra längst ner
- eller, båda ikonerna längst ner.
- 2 håller du ned en av ikonerna för att låsa upp den.
  - Om det behövs håller du ned ikonen längst ner.
    - → Skärmen dimmas.
- **3** Dra ikonen över den andra.
- 4 Släpp ikonen.
  - → De två ikonerna har nu bytt plats.
  - → Skärmen återfår normal ljusstyrka.

## Ansluta och ladda

MUSE har ett inbyggt batteri som kan laddas via USB-porten på en dator (USB-kabel medföljer).

#### Kommentar

- När du ansluter MUSE till en dator blir du ombedd att välja:
- [Ladda och överför] eller [Ladda och spela].
- MUSE väljer automatiskt [Ladda och överför], om du inte gör något nytt val.

#### Ansluta MUSE till en dator

- 1 Anslut den medföljande USB-kabelns USB-kontakt till en ledig USB-port på datorn.
- 2 Anslut USB-kabelns lilla USB-kontakt till det lilla USB-uttaget på MUSE.
- 3 Slå på datorn.
  - ➡ MUSE laddas.

#### Installera Philips Songbird för första gången

När du ansluter MUSE till datorn för första gången visas ett popupfönster:

- 1
  - Välj Install Philips Songbird.
- 2 Slutför installationen genom att följa instruktionerna på skärmen.

#### Kommentar

 Installationen kräver att du godkänner licensvillkoren.

Om fönstret inte visas automatiskt:

- 1 Välj Den här datorn (Windows XP/ Windows 2000)/Datorn (Windows Vista/Windows 7).
- 2 Högerklicka på ikonen Philips GoGear MUSE
- 3 Välj Install Philips Songbird (Setup.exe).
- 4 Slutför installationen genom att följa instruktionerna på skärmen.

#### Kommentar

 Installationen kräver att du godkänner licensvillkoren.

#### Installera programvaran Philips Songbird på nytt (efter den första installationen)

#### Viktigt!

Installationsfilen för Philips Songbird finns förinstallerad på MUSE.

Installationsfilen raderas automatiskt vid den första installationen för att frigöra minne för ditt medieinnehåll på MUSE.

Om du vill installera programvaran på nytt efter den första installationen följer du instruktionerna nedan:

- 1 Anslut MUSE till datorn.
- 2 Kontrollera att datorn är ansluten till Internet och öppna sedan Utforskaren i Windows.
- 3 l utforskaren högerklickar du på MUSE och väljer sedan alternativet för installation av Philips Songbird.
  - → Datorn hämtar installationsfilen från Internet.
- 4 Slutför installationen genom att följa instruktionerna på skärmen.

#### Batterinivåindikering

På displayen visas den ungefärliga batterinivån enligt följande:

| (111) |      |      |      |    |
|-------|------|------|------|----|
| 100 % | 75 % | 50 % | 25 % | 0% |

➡ Ett blinkande batteri anger att batterinivån är låg. Alla inställningar sparas och spelaren stängs av inom 60 sekunder.

#### - Kommentar

- Laddningsbara batterier kan laddas ett begränsat antal gånger. Batterilivslängden och antalet möjliga uppladdningar varierar beroende på användning och inställningar.
- Laddningsanimeringen stannar och ikonen 🕸 visas när laddningen är slutförd.

## 🔆 Tips

 Du kan spara på batteriet och öka uppspelningstiden för MUSE om du går till \* > [Skärminställningar] > [Timer för skärm av] och ser till att den kortaste timerinställningen är vald.

## Programvara på MUSE

MUSE levereras med följande programvara:

 Philips Songbird (hjälper dig att uppdatera den fasta programvaran för MUSE och överföra dina mediefiler).

## Filer som finns på MUSE

Följande filer finns på MUSE:

- Användarhandbok
- Vanliga frågor

# Svenska

## 4 Uppdatera MUSE

MUSE styrs av ett internt program som kallas fast programvara. Nyare versioner av den fasta programvaran kan ha släppts efter att du köpte MUSE.

Med programmet **Philips Songbird** kan du använda datorn till att söka efter uppdateringar av fast programvara som finns tillgängliga på internet.

Installera Philips Songbird på datorn (se kapitlet Installera program) och uppdatera genom att följa instruktionerna (se kapitlet Verifiera/ uppdatera den fasta programvaran manuellt).

#### 🗕 Kommentar

• Dina musikfiler påverkas inte av en uppdatering av den fasta programvaran.

## Verifiera/uppdatera den fasta programvaran manuellt

- 1 Se till att datorn är ansluten till internet.
- 2 Anslut MUSE till datorn (instruktioner finns i avsnittet Ansluta och ladda).
- 3 På datorn klickar du på Start > Program > Philips > Philips Songbird för att starta programmet Philips Songbird.
- 4 Klicka på MUSE i spelarpanelen. Sedan väljer du Tools (Verktyg) > Check for updated firmware (Sök efter uppdaterad fast programvara) i popup-fönstret.
  - Philips Songbird söker efter uppdateringar och installerar ny fast programvara från internet, om sådan finns tillgänglig.
- 5 Uppdatera den fasta programvaran för MUSE genom att följa instruktionerna på skärmen.
- 6 Vänta tills uppdateringen är slutförd och koppla sedan bort MUSE från datorn.
  - MUSE startas om när den fasta programvaran har uppdaterats och enheten är klar att använda igen.

## 5 Slå på/av MUSE

 Håll ned knappen () i mer än 2 sekunder om du vill växla mellan lägena av och på.

## Automatisk avstängning

MUSE har en automatisk avstängningsfunktion som sparar på batteriet.

Efter 10 minuter i inaktivt läge (ingen musik spelas, ingen knapp trycks in) stängs MUSE av.

 Håll () intryckt i mer än 2 sekunder så slås MUSE på igen.

#### 🔆 Tips

• Standardinställningen är 10 minuter, eftersom det är det läge som sparar mest energi. Du kan ändra läget i inställningarna.

# Svenska

## 6 Philips Songbird

MUSE levereras med programvaran Philips Songbird.

Med hjälp av programvaranPhilips Songbird kan du:

- köpa nya media (musik och video) online
- skapa ett mediebibliotek
- hantera ditt mediebibliotek
- spela upp musik och video

• synkronisera dina media med MUSE När Philips Songbird startas för första gången väljer du bland följande alternativ för att importera mediefiler till Songbirdmediebiblioteket:

- Importera ett befintligt iTunes-bibliotek.
- Sök efter mediefiler i specifika kataloger. (Du kan välja att titta på en mapp, så att de filer som läggs till eller tas bort där automatiskt läggs till eller tas bort i Songbird-mediebiblioteket.)

## Bygga ett mediebibliotek

Använd ett eller flera av följande alternativ för att bygga ett mediebibliotek med Songbird:

### Rippa en CD

Som standard installerar programvaran Philips Songbird följande tillägg som behövs för att rippa en CD:

- Support för CD-rippning
- Gracenote Metadata Lookup Provider

#### Ställa in alternativen för CD-rippning

- 1 Sätt igång programmet Songbird på datorn.
- 2 Välj Verktyg > Alternativ...
- 3 Välj fliken CD Rip (CD-rippning) och välj sedan alternativ för CD-rippning.
- 4 Bekräfta genom att klicka på OK.

#### Importera mediefiler från en katalog

Följande steg visar hur du kan lägga till mediefiler (musik- och videofiler) som lagras någon annanstans på datorn eller datornätverket:

- 1 Sätt igång programmet Songbird på datorn.
- 2 I Songbird-verktygsfältet klickar du på File (Arkiv) och väljer sedan Import Media... (Importera Media...).
- 3 Välj dina mediefiler (musik- och videofiler) och klicka sedan på OK.
  - ➡ De mediefiler du lagt till listas i mediebiblioteket.

## 🔆 Tips

 Om du väljer en mapp som innehåller musik- eller videofiler söker programvaran igenom mappen och lägger till alla musikeller videofiler som finns i mappen i mediebiblioteket (dubbla titlar ignoreras).

#### Importera media från iTunes

- 1 Sätt igång programmet Songbird på datorn.
- 2 Välj Tools (Verktyg) > Options... (Alternativ...)
- 3 I Songbird-verktygsfältet väljer du fliken Media Importer och sedan iTunes Import/Export (iTunes importera/ exportera).
- 4 Bekräfta bibliotekets plats och alternativ.
- 5 Välj Import Library (Importera bibliotek).
  - Programvaran importerar iTunesbiblioteket till Songbird.

#### Exportera media till iTunes

- 1 Sätt igång programmet Songbird på datorn.
- 2 Välj Tools (Verktyg) > Options... (Alternativ...)
- 3 I Songbird-verktygsfältet väljer du fliken Media Importer och sedan iTunes Import/Export (iTunes importera/ exportera).
- 4 Bekräfta bibliotekets plats och alternativ.
- 5 Välj Export Library (Exportera bibliotek).
  - Programvaran exporterar biblioteket från Songbird till iTunes.

### Få innehåll från onlinekällor

Du kan köpa innehåll från onlinekällor som följande:

• 7-digital

Titta på specifikationerna för din MUSE för att se vilka tjänster som är tillgängliga för dig.

#### Importera inspelningar från MUSE

- 1 Sätt igång programmet Songbird på datorn.
- I Songbird-verktygsfältet klickar du på File (Arkiv) och väljer sedan Import Media... (Importera Media...).
- 3 Välj inspelningar på MUSE och klicka på OK.
  - → De valda inspelningarna listas i mediebiblioteket.

### 🔆 Tips

 Om du väljer en mapp som innehåller inspelningar söker programvaran igenom mappen och lägger till alla inspelningar som finns i mappen i biblioteket (dubbla titlar ignoreras).

## Bläddra i mediebiblioteket

Songbird-mediebiblioteket struktureras enligt följande:

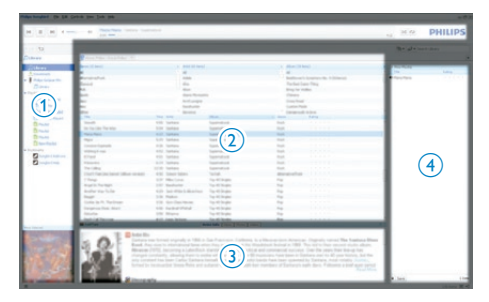

- 1 Ruta för spelare (här visas MUSE)
- Ruta för bibliotek (här finns bibliotekets innehåll)
- (3) Ruta för tjänster (här hittar du ytterligare information om innehållet, t.ex. spellistor)
- (4) Ruta för information (här hittar du information om de valda alternativen)

## Organisera och hantera Songbird-biblioteket

#### Låt Songbird hantera dina media

- 1 Sätt igång programmet Songbird på datorn.
- 2 Välj Verktyg > Alternativ....
- 3 I Songbird-verktygsfältet väljer du fliken Manage Files (Hantera filer).
- 4 Markera Allow Songbird to manage my files (Tillåt Songbird att hantera mina filer).
- 5 Ställ in alternativen för hur du vill organisera dina media.

#### Ta bort mediefiler från Songbirdmediebiblioteket

- 1 I Songbird-biblioteket högerklickar du på en mediefil och väljer sedan **Ta bort**.
- 2 I fönstret med frågan klickar du på **Remove** (Ta bort) för att bekräfta att du vill ta bort filen.
  - Den valda filen tas bort från biblioteket och från alla spellistor: (Som standard är filen endast "borttagen", inte "raderad". Mediefilen existerar fortfarande på den ursprungliga platsen på datorn eller på datorns nätverk.)

### 🔆 Tips

- Du väljer flera filer samtidigt på datorn (PC) genom att trycka ned **Ctrl**-tangenten.
- Du kan välja flera filer som följer på varandra genom att trycka ned och hålla in **Skift**.

#### Ta bort objekt

Så här raderar du mediefiler i Utforskaren i Windows:

- 1 Medan MUSE är ansluten till datorn öppnar du Utforskaren i Windows.
- 2 Leta reda på mediemappen i MUSE.
- **3** Radera mediefilen på samma sätt som du raderar filer från andra ställen på datorn.

#### Låta Songbird titta på en mapp

Du kan låta Songbird

- övervaka en mapps innehåll och
- lägga till eller ta bort media från ditt bibliotek så att det överensstämmer med mappinnehållet.
- 1 Sätt igång programmet Songbird på datorn.
- 2 Välj Verktyg > Alternativ...
- 3 I Songbird-verktygsfältet väljer du fliken Media Importer och sedan Watch Folders (Övervaka mappar).
- **4** Välj den mapp som du vill att Songbird ska titta efter ändringar i.
  - Den valda mappen tittas igenom och Songbird matchar biblioteksinnehållet med mappens innehåll.

#### Hämta skivomslag

Välj bland de här alternativen för att hämta skivomslagen:

- 1 Sätt igång programmet Songbird på datorn.
- I Songbird-verktygsfältet väljer du Tools (Verktyg) > Get Album Artwork (Hämta skivomslag).
  - Om inga titlar har valts hämtar Songbird omslagen för alla titlar i biblioteket.
- Högerklicka på de valda titlarna.
  - Songbird hämtar omslagen för alla valda titlar.

## Spellistor

Som standard installerar programvaran Philips Songbird följande tillägg som behövs för att rippa en CD:

- Support för CD-rippning
- Gracenote Metadata Lookup Provider

#### Skapa en spellista

- 1 Sätt igång programmet Songbird på datorn.
- 2 Skapa en ny spellista genom att välja bland alternativen:
  - I Songbird-verktygsfältet väljer du
     File (Arkiv) > New playlist (Ny spellista).
  - Högerklicka på det vänstra sidofältet och välj New playlist (Ny spellista).
  - Klicka på symbolen + längst ned i den vänstra rutan för tjänster.
  - ↦ En ny spellista visas i rutan för tjänster.
- **3** Ange ett namn för den nya spellistan.

#### Lägga till titlar i en spellista

- 1 Sätt igång programmet Songbird på datorn.
- 2 Välj en eller flera titlar.
- **3** Välj bland alternativen för att lägga till de valda titlarna i en spellista:
  - Dra och släpp de valda titlarna till spellistan i rutan för tjänster.
  - Högerklicka på valet och välj Add to Playlist (Lägg till i spellista) > Namnet\_på\_din\_spellista.
  - → Alla valda titlar läggs till i spellistan.

#### Ta bort titlar från en spellista

- 1 Sätt igång programmet Songbird på datorn.
- 2 Välj en spellista.
- 3 Högerklicka på den titel du vill ta bort och klicka på **Remove** (Ta bort).
  - Den valda titeln tas bort från spellistan.

## Ändra utseendet på Songbirdbiblioteket

Du kan byta design- och färgschema på Songbird-biblioteket. Vi kallar det för att "byta fjädrar". Nya fjädrar installeras och hanteras som tillägg.

Hitta nya fjädrar

- 1 Sätt igång programmet Songbird på datorn.
- 2 I Songbird-verktygsfältet väljer du View (Visa) > Feathers (Fjädrar) > Get More Feathers... (Skaffa fler fjädrar...).
  - → Programvaran söker efter nya fjädrar.
  - ➡ Följ instruktionerna på skärmen och installera nya fjädrar.

# Formatera MUSE (ta bort all musik och alla data)

**Philips Songbird** har en formateringsfunktion som du kan använda till att formatera MUSE och radera alla filer från internminnet.

#### Var försiktig

- Följande procedur raderar alla filer som finns lagrade på MUSE.
- 1 Installera Philips Songbird på datorn (se kapitlet Installera program), och starta programmet.
- 2 I rutan för spelare i **Philips Songbird** klickar du på MUSE.
- 3 I rutan för bibliotek klickar du på fliken **Tools**.
- 4 I verktygsrutan klickar du på Format device.
- 5 Slutför reparationsproceduren genom att följa instruktionerna på skärmen.

# Reparera MUSE (återställa fabriksinställningar)

**Philips Songbird** har en reparationsfunktion som du kan använda till att återställa MUSE till fabriksinställningarna.

Innan du fortsätter bör du om möjligt säkerhetskopiera de filer som finns lagrade på MUSE.

#### Var försiktig

- Följande procedur raderar alla filer som finns lagrade på MUSE och återställer fabriksinställningarna.
- 1 Installera Philips Songbird på datorn (se kapitlet Installera program), och starta programmet.
- 2 I menyfältet för Philips Songbird (överst) klickar du på listmenyn Tools (Verktyg) och väljer sedan Repair My MUSE (Reparera min MUSE).
- **3** Slutför reparationsproceduren genom att följa instruktionerna på skärmen.

## 7 Musik

## Lägga till musik i MUSE

 Läs Songbird-kapitlet i den här användarhandboken för att ta reda på hur du lägger till (överför) mediefiler, t.ex. musik, i MUSE.

## Översikt över musikkontrollerna

Följande är musiklägets kontroller:

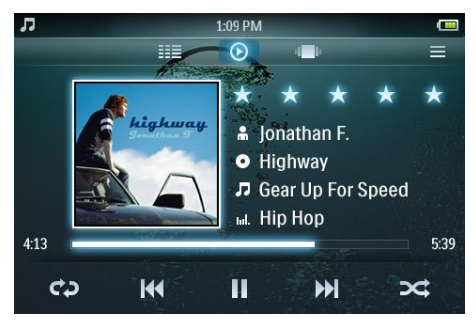

| Mål                                                  | Åtgärd                                   |
|------------------------------------------------------|------------------------------------------|
| spela upp                                            | tryck på 🕨                               |
| pausa                                                | tryck på I                               |
| hoppa till början av nästa<br>musikspår              | tryck på ₩                               |
| hoppa till början av det<br>aktuella musikspåret     | tryck på ฬ                               |
| gå framåt i musikspåret                              | håll ned 🕨                               |
| gå bakåt i musikspåret                               | håll ned                                 |
| visa alternativmenyn                                 | tryck på ≡                               |
| höja/sänka volymen                                   | tryck på<br>volymknappen<br>— / <b>+</b> |
| gå till den aktiva<br>skärmbilden för<br>uppspelning | tryck på 📀                               |

## Bläddra i musikalbum

Så här bläddrar du i musikbiblioteket via skivomslag:

- 1 Tryck på 💷 för att visa webbläsarvyn.
- 2 Dra med fingret från vänster till höger eller tvärtom på skärmen för att bläddra bland skivomslagen.

## Lyssna på musik

- 1 På hemmenyn trycker du på **J** och öppnar musikläget.
  - Musikbiblioteket visas i kolumner som du kan anpassa:

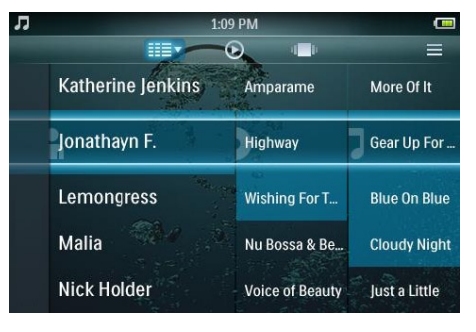

- → Tryck på III så visas biblioteksvyalternativen, och tryck sedan för att välja ett vyalternativ.
- 2 Dra med fingret uppåt eller nedåt på skärmen när du vill bläddra igenom listan med musik.
- 3 När du har hittat musikspåret trycker du på det för att spela upp det.
  - Pausa uppspelningen genom att trycka på II.
  - Starta uppspelningen igen genom att trycka på ►.

Svenska

Under musikuppspelningen kan du välja bland följande avancerade uppspelningsfunktioner:

- Tryck på betygsreglaget en eller flera gånger för att välja betygalternativ
  - · · · · · (ej betygsatt)
  - \* · · · · (betyg 1)
  - ★★ · · · (betyg 2)
  - \*\*\* · · (betyg 3)
- Tryck en eller flera gånger på för att välja bland följande repeteringsalternativ:
  - repetera 1 (det aktuella musikspåret repeteras)
  - repetera alla (alla musikspår i det aktuella valet repeteras)
  - repetera av (inget repeteras)
- Tryck på × för att spela upp musikspåren i det aktuella biblioteksvalet i slumpmässig ordning.

## Anpassa musikbiblioteksvyn

l musikläget kan du ändra hur du visar musik i biblioteket:

- 1 Tryck på <sup>IIII</sup> för att visa alternativen för biblioteksvyn:
  - Artister och album (en lista med tre kolumner med artister, album och titlar i alfabetisk ordning visas)
  - Artister (en lista med två kolumner med artister och titlar i alfabetisk ordning visas)
  - Album (en lista med två kolumner med album och titlar i alfabetisk ordning visas)
  - Alla låtar (en lista med en kolumn med alla låtar i alfabetisk ordning visas)
  - Spellistor (en lista med två kolumner med spellistor och titlar i alfabetisk ordning visas)
- 2 Tryck på den vy du vill tillämpa.
  - ➡ Biblioteket visas enligt tillämpad vy.

## Radera den låt som spelas upp

- Medan du lyssnar på låten trycker du på
   ■.
- 2 Tryck på alternativet för att ta bort låten.
- **3** Tryck om du vill bekräfta borttagningen.

## Ta bort en eller flera låtar

1 Använd programvaran **Philips Songbird** för att lägga till eller ta bort, och synkronisera sedan dina mediefiler, t.ex. musik.

#### - Kommentar

• Du kan också välja 📹 på huvudmenyn och söka efter filerna i mappvyn.

## 8 Ljudböcker

MUSE har funktioner för böcker i ljudformat. Om du vill använda den här funktionen måste du hämta **AudibleManager** från audible.com. Med **AudibleManager** kan du hantera det digitala innehållet i dina ljudböcker. Besök audible.com och registrera dig. Anvisningarna på skärmen hjälper dig med hämtningen av programvaran **AudibleManager**.

## Lägg till ljudböcker i MUSE

Viktigt! MUSE kan användas med ljudboksformatet 4 eller formatet 9.

- 1 Starta AudibleManager på datorn.
- 2 Följ onlineinstruktionerna och hämta ljudböcker i formatet 4 eller ©.
- 3 Följ instruktionerna på skärmen i AudibleManager för att aktivera MUSE för dina ljudböcker.
- 4 Följ instruktionerna på skärmen i AudibleManager för att överföra dina ljudböcker till MUSE.

#### Kommentar

 MUSE kan endast spela upp ljudböcker som den är aktiverad för.

## Översikt över ljudbokskontrollerna

Följande är ljudböckernas kontroller:

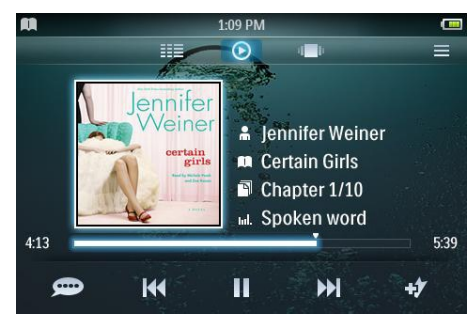

| Mål                                                  | Åtgärd                                   |
|------------------------------------------------------|------------------------------------------|
| spela upp                                            | tryck på 🕨                               |
| pausa                                                | tryck på I                               |
| gå till början av ett nytt<br>avsnitt/kapitel        | tryck på ₩                               |
| gå till början av aktuellt<br>avsnitt/kapitel        | tryck på M                               |
| gå framåt i en ljudbok                               | håll ned M                               |
| gå bakåt i en ljudbok                                | håll ned                                 |
| visa alternativmenyn                                 | tryck på ≡                               |
| höja/sänka volymen                                   | tryck på<br>volymknappen<br>— / <b>+</b> |
| öka/minska                                           | tryck på 흐 / 🗢                           |
| uppspelningshastigheten                              |                                          |
| gå till den aktiva<br>skärmbilden för<br>uppspelning | tryck på 오                               |

## Bläddra i ljudböcker

Så här bläddrar du i ljudboksbiblioteket via bokomslag:

- 1 Tryck på 📼 för att visa webbläsarvyn.
- 2 Dra med fingret från vänster till höger eller tvärtom på skärmen för att bläddra bland bokomslagen.

## Lyssna på ljudböcker

- På hemmenyn trycker du på 

   för att öppna ljudboksläget. Uppspelningsskärmen för ljudböcker består av tre paneler:
  - övre panel: alternativ
  - mittenpanel: aktuellt bokval
  - nedre panel: kontroller

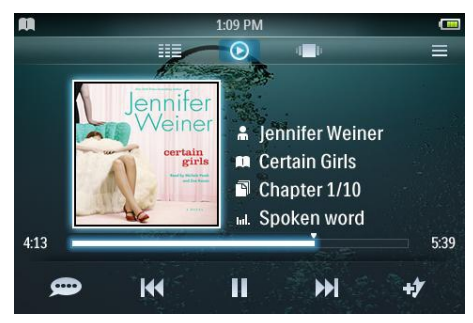

- 2 Dra med fingret uppåt eller nedåt på skärmen för att bläddra igenom listan med ljudböcker.
- **3** När du har hittat ljudboken trycker du på den för att spela upp den.
  - Pausa uppspelningen genom att trycka på II.
  - Starta uppspelningen igen genom att trycka på ►.

Under ljudboksuppspelningen kan du välja bland följande avancerade uppspelningsfunktioner:

- Tryck på betygsreglaget en eller flera gånger för att välja betygalternativ
  - ••••• (ej betygsatt)
  - ★・・・・ (betyg 1)
  - ★★ · · · (betyg 2)
  - \*\*\* · · (betyg 3)
  - \*\*\*\* · (betyg 4)
  - \*\*\*\* (betyg 5)
- Tryck på # för att lägga till ett bokmärke för ljudbokens aktuella plats.

## Anpassa vyn för ljudboksbiblioteket

l ljudboksläget kan du ändra hur du visar ljudböcker i biblioteket:

- 1 Tryck på III för att visa alternativen för biblioteksvyn:
  - Författare (en lista med en kolumn med alla författare i alfabetisk ordning visas)
  - Böcker (en lista med en kolumn med alla författare i alfabetisk ordning visas)
- 2 Tryck på den vy du vill tillämpa.
  - ↦ Biblioteket visas enligt tillämpad vy.

## 9 BBC iPlayer (endast tillgänglig i Storbritannien)

Med BBC iPlayer kan du nu komma ikapp med dina favorit-BBC-program från de senaste 7 dagarna på MUSE.

Så här använder du BBC iPlayer på Philips MUSE:

- 1 Starta webbläsaren på datorn och gå till www.bbc.co.uk/iplayer
- 2 Klicka på ett program om du vill välja det.
- 3 Flytta musen över knappen **Download** (Hämta) längst ned till höger på skärmen.

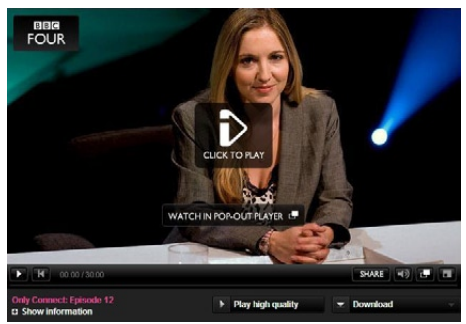

4 Klicka på alternativet For portable devices (För bärbara enheter) så startas hämtningen. 5 När du ser en skärm som ser ut som följande klickar du på **Continue** (Fortsätt).

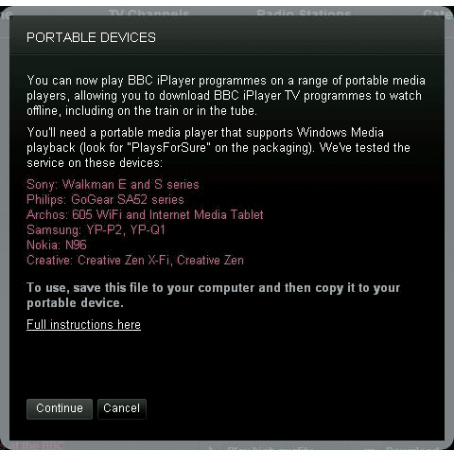

6 Efter en kort stund ska hämtningsalternativet visas. Klicka på **Download** (Hämta) och spara programmet på datorn.

| File Dov | vnload 🛛 🗙                                                                                                    |
|----------|----------------------------------------------------------------------------------------------------|
| Do you   | want to open or save this file?                                                                                                    |
|          | Name: BluePeter_26022008_200809240545_mobile.wmv<br>Type: Windows Media Audio/Video File, 1.93 MB<br>From: directdl.int3.iplayer.bbc.co.uk                                               |
| ٢        | While files from the Internet can be useful, some files can potentially<br>harm your computer. If you do not trust the source, do not open or<br>save this file. <u>What's the risk?</u> |

 När du har slutfört den här processen ska filen ha hämtats.

> När filen har laddats ned kan du använda **Windows Explorer**eller**Windows Media Player** 11för att överföra filen till MUSE.

- 7 Anslut MUSE till datorn och överför filen med A. Windows Explorer eller B. Windows Media Player 11.
- A Överföra med Windows Explorer
  - Viktigt: Innan du överför filen med Windows Explorer spelar du filen en kort stund (cirka 10 sekunder) på datorn med Windows Media Player 11.

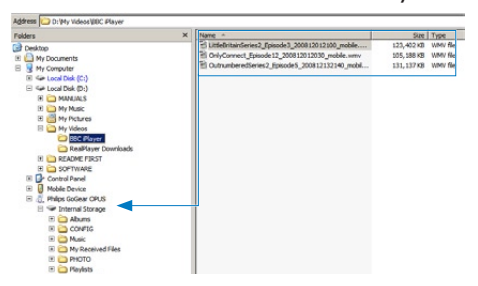

 Under överföringen visas möjligen följande Windows-uppmaning. Klicka på Ja eller Ja till alla för att fortsätta.

| The file "SrdandBird_Perfor", 200811271615_mobile_wmv has one or<br>more properties outside of device, limits. IF possible/gae a media<br>program that can convert the file before copying R. If you copy the<br>if enow, it will be stored on the device, but may not be presented in<br>the device user interface. Do you wish to copy the file to the device<br>anyway? |              |                                                                                                    |  |
|----------------------------------------------------------------------------------------------------|--------------|----------------------------------------------------------------------------------------------------|--|
| Inthe properties duction to device initias, in possible control of the<br>program that can convert the file before copying it. If you copy the<br>file now, it will be stored on the device, but may not be presented in<br>the device user interface. Do you wish to copy the file to the device<br>anyway?                                                               | (i)          | The file '3rdandBird_PieFair_200811271615_mobile.wmv' has one or<br>more properties outcide of device limits. If possible device a mode |  |
| file now, it will be stored on the device, but may not be presented in<br>the device user interface. Do you wish to copy the file to the device<br>anyway?                                                                                                    | $\checkmark$ | program that can convert the file before copying it. If you copy the                                                                    |  |
| the device user interface. Do you wish to copy the file to the device<br>anyway?                                                                                                    |              | file now, it will be stored on the device, but may not be presented in                                                                  |  |
| any may r                                                                                                    |              | the standard second standards for a second shall be seen the standard shall be seen as                                                  |  |
|                                                                                                    |              |                                                                                                    |  |

- B Överföra medWindows Media Player 11
  - Viktigt: Innan du ansluter GoGearspelaren till datorn, ser du till du har valt [MTP] i \*> [Preferens för datoranslutning].
  - Mer information finns i hjälpfilen till Windows Media Player 11.

#### - Kommentar

- Alla BBC iPlayer-program skyddas med en digital licens och kan endast synkroniseras upp till 5 gånger på varje bärbar enhet.
- Information om systemkrav finns i användarhandboken eller snabbstartsguiden.
- BBC iPlayer-hämtningar fungerar endast med datorer som kör Windows XP (SP2 eller senare) och med Windows Media Player 11 installerat.
- BBC iPlayer finns endast tillgängligt i Storbritannien.

#### När jag försöker hämta ett program blir jag ombedd att installera ett tilläggsprogram. Ska jag göra det?

Om du får ovanstående meddelande i webbläsaren följer du instruktionerna på skärmen:

Installera active-X-objektet som webbläsaren behöver för att kunna utföra den här åtgärden. (Klicka på de gula delen längst upp på skärmen där meddelandet står.) När du är klar med installationen ska du kunna hämta program som vanligt.

När jag försöker hämta ett program blir jag ombedd att uppdatera programvaran Windows Media Player...

Följ länkarna i meddelandet Software Upgrade Required (Programvaran måste uppgraderas) och uppdatera Windows Media Player.

Jag ser inte hämtningsalternativet i det program som jag vill titta på.

Vissa program kan inte alltid hämtas.

När jag drar och släpper en videofil som jag har hämtat får jag följande meddelande. Vad gör jag?

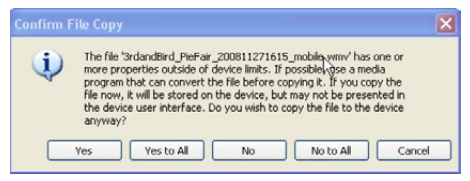

Ignorera det här felet (klicka på Yes (Ja) eller Yes to All (Ja till alla)). Filen överförs och spelas upp på din enhet.

Om du vill ha mer information om BBC iPlayer går du till http://iplayerhelp.external.bbc.co.uk/ help/download\_programmes/sideloading.

## 10 Video

## Lägga till videor i MUSE

 Läs Songbird-kapitlet i den här användarhandboken för att ta reda på hur du lägger till (överför) mediefiler, t.ex. videor, i MUSE.

# Översikt över videokontrollerna

Följande är videolägets kontroller:

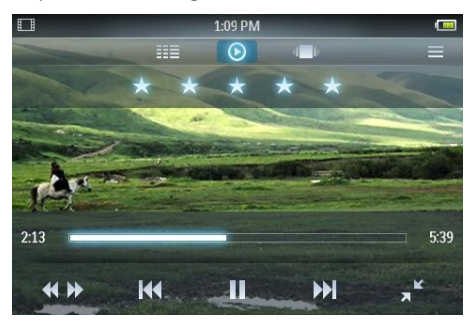

| Mål                                         | Åtgärd                                                                            |
|---------------------------------------------|-----------------------------------------------------------------------------------|
| spela upp                                   | tryck på 🕨                                                                        |
| pausa                                       | tryck på I                                                                        |
| hoppa till början av nästa<br>video         | tryck på ₩                                                                        |
| hoppa till början av den<br>aktuella videon | tryck på м                                                                        |
| gå framåt/bakåt i videon                    | tryck på <b>**</b> och<br>tryck sedan på<br>önskad plats på<br>förloppsindikatorn |
| visa alternativmenyn                        | tryck på <b>≡</b>                                                                 |
| höja/sänka volymen                          | tryck på<br>volymknappen<br>— / <b>+</b>                                          |

#### Mål

Åtgärd

gå till den aktiva skärmbilden för uppspelning tryck på 🕑

## Bläddra bland videoalbum

Så här bläddrar du i videobiblioteket via skivomslag:

- 1 Tryck på 🖷 för att visa webbläsarvyn.
- 2 Dra med fingret från vänster till höger eller tvärtom på skärmen för att bläddra bland skivomslagen.

## Spela upp video

- 2 Dra med fingret uppåt eller nedåt på skärmen för att bläddra igenom listan med videor.
- När du har hittat videon trycker du på den för att spela upp den.
   Videouppspelningsskärmen består av tre paneler:
  - övre panel: alternativ
  - mittenpanel: aktuellt videoval
  - nedre panel: kontroller

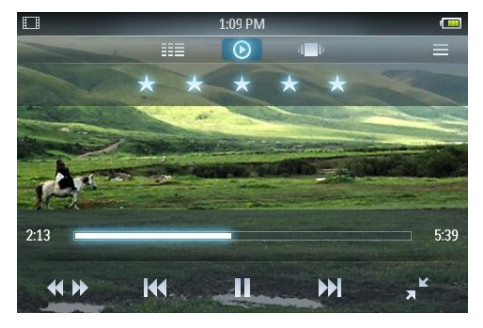

 Pausa uppspelningen genom att trycka på II.

- Starta uppspelningen igen genom att trycka på ▶.
- Tryck på **1** för att återgå till rotmenyn.

Under videouppspelningen kan du välja bland följande avancerade uppspelningsfunktioner:

- Tryck på betygsreglaget en eller flera gånger för att välja betygalternativ
  - · · · · · (ej betygsatt)
  - \* · · · · (betyg 1)
  - ★★ · · · (betyg 2)
  - **\*\*\*** · · (betyg 3)
  - \*\*\*\* · (betyg 4)
  - \*\*\*\*\* (betyg 5)
- Byt från normal vy till helskärmsvy genom att trycka på «<sup>3</sup>.
  - Tryck på skärmen när du vill visa alternativen och kontrollerna.
  - Tryck på \* om du vill byta från helskärmsvy tillbaka till normal vy.
- Tryck på **\*** om du vill byta från normal uppspelning till läget för videosökning, och tryck sedan
  - på förloppsindikatorn ① (se bilden) i kontrollpanelen om du vill hoppa till en viss plats i den video som spelas upp,
  - på reglaget för hastighetskontroll

     (se bilden) i kontrollpanelen
     om du vill öka/minska
     uppspelningshastigheten framåt/
     bakåt med upp till 5 gånger normal
     hastighet:

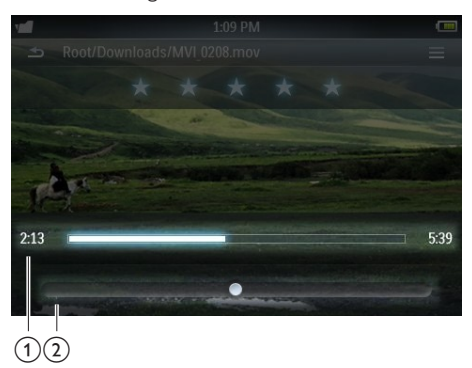

Tryck på ≡ om du vill se fler videoalternativ, som ljusstyrka och Surround for movies.

## Spela upp videor på HD-TV:n

Så här spelar du upp videoklipp från spelaren på HD-TV:n:

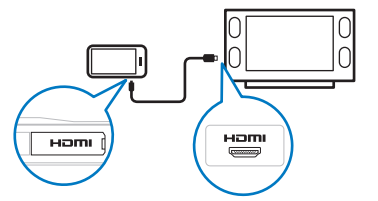

- 1 Följ stegen i kapitlet Spela upp video när du vill spela upp en video.
- 2 Anslut HDMI-kabelns lilla kontakt (säljs separat) till spelaren.
- 3 Slå på HD-TV:n.
- 4 Anslut HDMI-kabelns stora kontakt (säljs separat) till HD-TV:ns HDMI-uttag.
  - → Videon spelas upp på HD-TV:n.
  - Tryck på skärmen på MUSE för uppspelningsalternativ och navigering.

### 🔆 Tips

 Om du drar ur HDMI-kabeln återupptas videouppspelningen på HD-TV:n några sekunder efter att du har satt i HDMI-kabeln igen.

# Anpassa vyn för videobiblioteket

l videoläget kan du ändra hur du visar videor i biblioteket:

- 1 Tryck på <sup>IIII</sup> för att visa alternativen för biblioteksvyn:
  - Alla videor (en lista med en kolumn med alla titlar i alfabetisk ordning visas)
  - Spellistor (visar ytterligare alternativ för spellistvyn)
- 2 Tryck på den vy du vill tillämpa.
  - ↦ Biblioteket visas enligt tillämpad vy.

## Radera den video som spelas

- 1 Tryck på ≡ när du tittar på videon.
- 2 Ta bort videoklippet genom att trycka på borttagningsalternativet.
- **3** Tryck om du vill bekräfta borttagningen.

## Ta bort en eller flera videor

Använd programvaran **Philips Songbird** för att lägga till eller ta bort, och synkronisera sedan dina mediefiler, t.ex. videor.

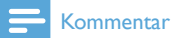

 Du kan också välja d på huvudmenyn och söka efter filerna i mappvyn.

## 11 Bilder

## Lägg till bilder i MUSE

 Läs Songbird-kapitlet i den här användarhandboken för att ta reda på hur du lägger till (överför) mediefiler, t.ex. bilder, i MUSE.

## Översikt över bildkontrollerna

Följande är bildlägets kontroller:

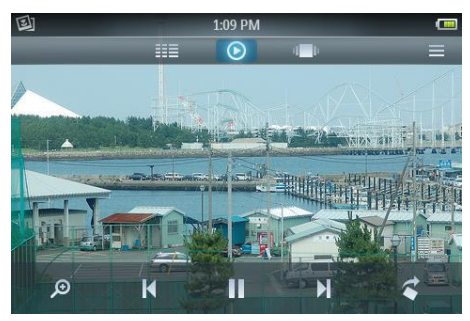

| Mål                                   | Åtgärd                                           |
|---------------------------------------|--------------------------------------------------|
| spela upp bildspel                    | tryck på 🕨                                       |
| pausa bildspel                        | tryck på I                                       |
| hoppa till nästa bild                 | tryck på 🛚                                       |
| hoppa till föregående<br>bild         | tryck på K                                       |
| visa alternativmenyn                  | tryck på <b>≡</b>                                |
| förstora bild (zooma<br>in)           | tryck på<br>och sedan på<br>zoomkontrollreglaget |
| rotera bilden 90<br>grader medurs     | tryck på 🕻                                       |
| gå till den aktiva<br>visningsskärmen | tryck på 🕑                                       |

## Bläddra bland bildalbum

Så här bläddrar du i bildbiblioteket i albumvyn:

- 1 Tryck på 🛥 för att visa webbläsarvyn.
- 2 Dra med fingret från vänster till höger eller tvärtom på skärmen för att bläddra bland skivomslagen.

## Visa bilder

- På hemmenyn trycker du på 
   <sup>®</sup> för att öppna bildläget.
  - Bildvisningsskärmen består av två delar: listan över album och miniatyrvyn över fotona i det valda albumet.
- 2 Dra med fingret uppåt eller nedåt i albumlistan för att hitta ett album. Välj sedan album genom att trycka.
- 3 I miniatyrvisningsområdet trycker du på en bild när du vill visa den i helskärmsläge.
  - Tryck på > om du vill visa bilderna i det valda albumet som ett bildspel som börjar med den aktuella bilden.
  - Tryck på ≡ för att se fler bild- och bildspelsalternativ.
  - Tryck på 🕈 för att komma tillbaka till hemmenyn.

## Avancerad bildvisning

Under bildvisningen kan du välja bland följande avancerade visningsfunktioner:

- Tryck på 
   <sup>D</sup> om du vill 
   öppna zoomläget, och tryck sedan på zoomkontrollreglaget i kontrollpanelen:
  - Tryck\* på zoomkontrollreglagets högra sida för att öka förstoringsfaktorn med upp till 4 gånger normal storlek.
  - Tryck\* på zoomkontrollreglagets vänstra sida för att minska förstoringsfaktorn (minsta storlek: normal storlek).
- Tryck två gånger på bilden för att återgå till vyn i normal storlek.

### 🔆 Tips

- När en förstorad bild överskrider skärmens storlek kan du använda fingret till att dra in bilden i skärmen.
- \* Du kan också dra markören för zoomkontrollreglaget åt vänster/höger för att öka/minska förstoringsfaktorn.

## Visa bilder på TV:n

Så här visar du bilder från spelaren på TV:n:

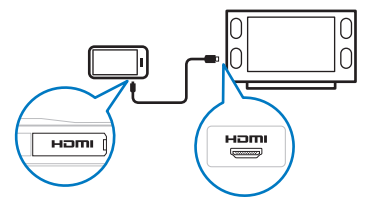

- 1 Följ stegen i kapitlet Visa bilder när du vill visa en bild.
- 2 Anslut den medföljande HDMI-kabelns lilla kontakt (säljs separat) till spelaren.

- 3 Slå på TV:n.
  - Anslut den medföljande HDMI-kabelns stora kontakt (säljs separat) till TV:ns HDMI-uttag.
    - ➡ Bilden visas på TV:n.
    - Tryck på skärmen på MUSE för visnings- navigerings- och bilspelsalternativ.

### 🔆 Tips

• Om du drar ur HDMI-kabeln återupptas bilduppspelningen på TV:n några sekunder efter att du har satt i HDMI-kabeln igen.

## Radera den bild som visas

- 1 Tryck på ≡ när du visar bilden i helskärmsläge.
- 2 Ta bort bilden genom att trycka på borttagningsalternativet.
- **3** Tryck om du vill bekräfta borttagningen.

## Ta bort en eller flera bilder

1 Använd programvaran Philips Songbird för att lägga till eller ta bort, och synkronisera sedan dina mediefiler, t.ex. bilder.

#### Kommentar

• Du kan också välja 📹 på huvudmenyn och söka efter filerna i mappvyn.

## 12 Radio

## Lyssna på FM-radio

MUSE kan lagra upp till 20 olika radiokanaler som snabbvalskanaler.

Följ instruktionerna i kapitlet Automatisk inställning av radiokanaler för att automatiskt ställa in radiokanaler.

Med funktionen för automatisk inställning sparas de första 20 starkaste signalerna som snabbvalsnummer.

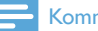

#### Kommentar

- Du kan också ställa in radiokanaler manuellt. (Se kapitlet Ställa in en radiokanal manuellt om du vill ha mer information.)
- 1 På hemmenyn trycker du på 🖻 för att öppna radioläget.
  - → Hörlurssladden fungerar som FMantenn.
- Tryck på 🎟 om du vill visa snabbvalet.
- 3 Tryck på ett snabbvalsnummer om du vill lyssna på den radiokanal som har sparats för det numret.
  - Tryck på 帐 om du vill stänga av radioljudet.
  - Tryck på 🛧 för att komma tillbaka till hemmenyn.

## Automatisk inställning av snabbvalskanaler

Med funktionen för automatisk inställning på MUSE hittar du radiokanaler och kan spara dem under snabbvalsnumren.

- 1 När du är i radioläget med hörlurarna anslutna trycker du på ≡ för att se alternativmenyn.
- 2 Gör en automatisk inställning genom att trycka på alternativet.
  - Tryck för att bekräfta om du blir uppmanad att göra det.
  - → Radion ställer automatiskt in radiokanaler och sparar de första 20 starkaste frekvenserna som snabbyalsnummer
  - ➡ För radiokanaler med stöd för RDS (Radio Data System) visas ytterligare radiokanalinformation

### Ställa in en radiokanal manuellt

I radioläget kan du ställa in en radiokanal manuellt:

- 1 Dra med fingret från vänster till höger på radiobandet längst ned på skärmen för att manuellt öka/minska frekvensen.
  - Tryck på ≡ för att visa fler radioalternativ

### Tids

· En vertikal linje på radiobandet indikerar frekvensen för en radiokanal som har sparats som snabbvalsnummer.

## 13 Inspelningar

### Spela in från FM-radio (fungerar endast med vissa versioner!)

- När du lyssnar på FM-radio trycker du på
   för att öppna inspelningsläget.
  - Börja inspelningen genom att trycka på •.
  - Tryck på II / om du vill växla mellan paus och inspelning.
  - Stoppa genom att trycka på **=**.
  - Inspelningarna sparas automatiskt på spelaren. (Filnamnsformat: FMREC ÅÅÅÅ-MM-DD XXX.MP3, där ÅÅÅÅ-MM-DD är år, månad och dag för inspelningen och XXX är det inspelningsnummer som genereras automatiskt.)

#### 🔆 Tips

Du hittar dina inspelningar i under inspelningsmappen.

## Spela in ljud/röster

Så här kan du spela in ljud/röster med den inbyggda mikrofonen (i avsnittet **Översikt** hittar du information om den inbyggda mikrofonens placering):

- 1 På hemmenyn väljer du 🖢.
  - Börja inspelningen genom att trycka på •.
  - Tryck på II / 
     om du vill växla mellan paus och inspelning.
  - Stoppa genom att trycka på **=**.
  - Inspelningarna sparas automatiskt på spelaren. (Filnamnsformat: REC ÅÅÅÅ-MM-DD XXX.MP3, där ÅÅÅÅ-MM-DD är år, månad och dag för inspelningen och XXX är det inspelningsnummer som genereras automatiskt.)

### 🔆 Tips

• Du hittar dina inspelningar i 📹 under inspelningsmappen.

## Svenska

## Lyssna på inspelningar

- 1 På hemmenyn trycker du på för att öppna mappvisningsläget.
- 2 Tryck för att öppna inspelningsmappen.
- 3 Dra med fingret uppåt eller nedåt på skärmen för att bläddra igenom listan med inspelningar.
- 4 När du har hittat inspelningen trycker du på den för att spela upp den.
  - Pausa uppspelningen genom att trycka på II.
  - Starta uppspelningen igen genom att trycka på ▶.
  - Byt inspelningsläge genom att trycka på <sup>1</sup>/<sub>2</sub>.

## Överföra inspelningarna till en dator

Synkronisera dina mediefiler med hjälp av **Philips Songbird**-programvaran.

Du kan även överföra inspelningarna i Utforskaren i Windows:

- 1 Anslut MUSE till datorn.
- 2 I Utforskaren i Windows öppnar du MUSE.
- 3 Välj Inspelningar> Röst eller FM-radio\*.
- 4 Kopiera och klistra in inspelningarna på valfri plats på datorn.

#### - Kommentar

 \* Funktionen för FM-radioinspelning är endast tillgänglig med vissa versioner. På skärmmenyn till MUSE ser du vilka funktioner som är tillgängliga.

# Radera den inspelning som spelas upp

Så här raderar du den inspelning som spelas upp:

- 1 Tryck på ≡ när du lyssnar på en inspelning.
- 2 Ta bort inspelningen genom att trycka på borttagningsalternativet.
- **3** Tryck om du vill bekräfta borttagningen.

# Ta bort en eller flera inspelningar

Så här raderar du inspelningar i Utforskaren i Windows:

- 1 Anslut MUSE till datorn.
- 2 Leta reda på mappen Recordings (Inspelningar) > Voice (Röst) eller FM radio\* (FM-radio) i Utforskaren i Windows.
- **3** Ta bort inspelningarna från datorn på samma sätt som vanligt.

#### - Kommentar

 \* Funktionen för FM-radioinspelning är endast tillgänglig med vissa versioner. På skärmmenyn till MUSE ser du vilka funktioner som är tillgängliga.

## 14 SD-kort

## Sätt i ett SD-kort.

- 1 Slå på MUSE.
- 2 Öppna dammskyddet på Micro SDkortplatsen.
- **3** Sätt i Micro SD-kortet med kontakterna vända uppåt:

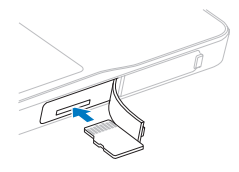

 Micro SD-kortikonen aläggs till på hemmenyn.

#### 🗧 Kommentar

• MUSE stöder Micro SD-kort på upp till 32 GB.

## Importera filer från ett Micro SD-kort

- 1 Sätta i ett Micro SD-kort.
- 2 Tryck på **a** på hemmenyn för att öppna Micro SD-kortläget.
- 3 Tryck på ≡ för att visa Micro SDkortalternativen.
- 4 Tryck på alternativet för att importera filerna från Micro SD-kortet till biblioteket i MUSE.
  - De importerade filerna är tillgängliga genom det interna biblioteket i MUSE (exempel: tryck på 7 på hemmenyn för att få åtkomst till importerade musikfiler).

## Få åtkomst till filer på ett Micro SD-kort

- 1 Sätt i Micro SD-kortet.
- 2 Tryck på på hemmenyn för att öppna Micro SD-kortläget.
- 3 Dra med fingret uppåt eller nedåt på skärmen för att bläddra igenom listan med mappar eller filer.
- 4 Du öppnar mappar eller filer genom att trycka.

## 15 Textläsare

## Läs textfiler

- 1 På hemmenyn trycker du på ⊠ för att öppna textläsarläget.
  - ↦ Textfilerna visas som en lista.
- 2 Dra med fingret uppåt eller nedåt i listan för att hitta en textfil, och tryck sedan för att välja den.
- 3 Dra med fingret från höger till vänster i texten om du vill växla till nästa eller föregående sida.
  - Tryck på ≡ för att visa fler textläsaralternativ.

## 16 Använda din MUSE till att bära med dig datafiler

Så här använder du MUSE till att lagra och bära med dig datafiler:

- 1 Anslut MUSE till datorn (instruktioner finns i avsnittet **Ansluta och ladda**).
- 2 I Utforskaren i Windowskopierar du datafilerna och klistrar in dem i MUSE.

#### 🔆 Tips

 Använd datorn till att överföra datafilerna tillbaka till datorn eller till att ta bort datafilerna från MUSE.

## 17 Inställningar

Så här anpassar du MUSE:

- 1 På hemmenyn trycker du på \* för att öppna inställningsläget.
- 2 På inställningsmenyn
  - drar du med fingret uppåt eller nedåt på skärmen för att bläddra igenom listan över alternativ.
  - välj alternativ genom att trycka.
  - tryck på för att bekräfta alternativ (krävs för vissa inställningar).
  - tryck på **1** om du vill återgå till föregående nivå.
  - Tryck på 
     för att komma tillbaka till hemmenyn.

Följande alternativ finns på menyn Inställningar.

| Inställningar            | Alternativmeny                | Meny för underalternativ                            |
|--------------------------|-------------------------------|-----------------------------------------------------|
| Energisparinställningar* | Skydda miljön!                |                                                     |
|                          | Välj den kortaste vilotide    | en                                                  |
|                          | innan automatisk avstäng      | ining.                                              |
|                          | • 10 minuter (standard)       |                                                     |
|                          | • 20 minuter                  |                                                     |
|                          | • 30 minuter                  |                                                     |
|                          | <ul> <li>Alltid på</li> </ul> |                                                     |
| Insomningstimer          | • Av (standard)               |                                                     |
| C C                      | • 15 minuter                  |                                                     |
|                          | • 30 minuter                  |                                                     |
|                          | • 60 minuter                  |                                                     |
| Skärminställningar       | Ljusstyrka                    | {bildjusterare}                                     |
|                          | Timer för skärm av            | • 30 sekunder                                       |
|                          |                               | <ul> <li>1 minut (standard)</li> </ul>              |
|                          |                               | • 2 minuter                                         |
|                          |                               | • 5 minuter                                         |
|                          |                               | • Alltid på                                         |
|                          | Bakgrundsbild                 | • Tema 1 (standard)                                 |
|                          |                               | • Tema 2                                            |
|                          |                               | • Tema 3                                            |
|                          |                               | <ul> <li>Anpassat (från bildbiblioteket)</li> </ul> |

| Inställningar                          | Alternativmeny                                                                                                    | Meny för underalternativ                                                                                                    | ,                                                                                                    |
|----------------------------------------|----------------------------------------------------------------------------------------------------|----------------------------------------------------------------------------------------------------|----------------------------------------------------------------------------------------------------|
| Datum och tid                          | Ange datum                                                                                                    |                                                                                                    |                                                                                                    |
|                                        | Ange datumformat                                                                                                    | <ul> <li>DD MM ÅÅÅÅ (stand:</li> <li>MM DD ÅÅÅÅ</li> <li>ÅÅÅÅ MM DD</li> </ul>                                                                                                    | ard)                                                                                                    |
|                                        | Ange tid                                                                                                    |                                                                                                    |                                                                                                    |
|                                        | Ställ in tidsformat                                                                                                    | <ul><li> 12 timmar</li><li> 24 timmar (standard)</li></ul>                                                                                                    |                                                                                                    |
|                                        | Visa tid i rubrik                                                                                                    | <ul><li>På (standard)</li><li>Av</li></ul>                                                                                                    |                                                                                                    |
| Språk                                  | <ul> <li>Tjeckiska</li> <li>Grekiska</li> <li>Engelska (standard)</li> <li>Danska</li> <li>Tyska</li> <li>Spanska</li> <li>Franska</li> <li>Italienska</li> <li>Ungerska</li> <li>Nederländska</li> </ul> | <ul> <li>Norska</li> <li>Polska</li> <li>Portugisiska</li> <li>Portugisiska (Brasilien)</li> <li>Ryska</li> <li>Slovakiska</li> <li>Finska</li> <li>Svenska</li> <li>Turkiska</li> <li>Kinesiska (förenklad)</li> </ul> | <ul> <li>Kinesiska (traditionell)</li> <li>Japanska</li> <li>Koreanska</li> <li>Thailändska</li> <li>Hebreiska (endast vissa versioner)</li> <li>Arabiska (endast vissa versioner)</li> </ul> |
| Anslutningsinställningar<br>för datorn | <ul> <li>MSC - masslagring (standard)</li> <li>MTP - medieöverföring</li> </ul>                                                                                                    |                                                                                                    |                                                                                                    |
| Information                            | Kapacitet:<br>Ledigt utrymme:<br>Programvaruversion:<br>Modell:<br>CTN:<br>Supportplats:                                                                                                    |                                                                                                    |                                                                                                    |
| Formatera enhet                        | Alla data tas bort.<br>Fortsätta?                                                                                                    | • Ja<br>• Nej                                                                                                    |                                                                                                    |
| Återställa inställningarna             | Återställa fabriksinställ-<br>ningarna<br>Filer som överförts till<br>spelaren påverkas inte.                                                                                                    | <ul><li>Återställning</li><li>Avbryt</li></ul>                                                                                                    |                                                                                                    |

\* Standardinställningen 10 minuter är det läge som sparar mest energi. Genom att behålla den här inställningen bidrar du till att skydda miljön genom att du sparar på batteriet.

## 18 Teknisk information

#### AV / PÅ

Strömförsörjning: laddningsbart 1 100 mAh litiumjonpolymerbatteri

- Uppspelningstid<sup>1</sup>
- ljud: 24 timmar
- video: 5 timmar

#### Programvara

Philips Songbird: för att uppdatera fast programvara och överföra musik

#### Anslutningar

Hörlurar 3,5 mm USB 2.0 med hög hastighet HDMI

#### Ljud

Kanalseparering: 50 dB Frekvensomfång: 20 - 18 000 Hz Uteffekt: 2 x 2,7 mW (för EU-version); 2 x 10,5 mW (för icke-EU-version) Signal/brusförhållande: 85 dB

#### Ljuduppspelning

| Format som kan användas: |                        |  |  |
|--------------------------|------------------------|--|--|
| Bithastigheter           | Samplingshastigheter   |  |  |
| MP3:                     |                        |  |  |
| 8 - 320 kbps och         | 8, 11.025, 16, 22.050, |  |  |
| VBR                      | 32, 44.1, 48 kHz       |  |  |
| WMA:                     |                        |  |  |
| 5 - 320 kbps             | 8, 11.025, 16, 22.050, |  |  |
| ·                        | 32, 44.1, 48 kHz       |  |  |
| FLAC:                    |                        |  |  |
| upp till 1,5 mbit/s      | 48 kHz                 |  |  |
| APE:                     |                        |  |  |
| upp till 1,5 mbit/s      | 48 kHz                 |  |  |
| OGG:                     |                        |  |  |
| upp till 320 kbit/s      | 8 - 48 kHz             |  |  |
| AAC:                     |                        |  |  |
| upp till 320 kbit/s      | 8 - 48 kHz             |  |  |

#### Videouppspelning

Format som kan användas: MPEG4 (i formaten .avi och .mp4) RMVB WMV

#### Bildvisning

Format som kan användas: JPEG BMP PNG GIF

#### Lagringsmedia

Inbyggd minneskapacitet<sup>2</sup>: SA2MUS04 4 GB NAND-flash SA2MUS08 8 GB NAND-flash SA2MUS16 16 GB NAND-flash SA2MUS32 32 GB NAND-flash

#### Display

Pekkänslig LCD-färgskärm, 480 x 320 pixel (HVGA)

#### - Kommentar

- Laddningsbara batterier kan laddas ett begränsat antal gånger. Batterilivslängden och antalet möjliga uppladdningar varierar beroende på användning och inställningar.
- <sup>2</sup> 1 GB = 1 miljard byte, det tillgängliga lagringsutrymmet är mindre. Hela minneskapaciteten kanske inte är tillgänglig eftersom en del av minnet krävs för spelaren. Lagringskapaciteten är baserad på 4 minuter per låt och 128 kbit/s MP3-kodning.

### Systemkrav

- Windows® XP (SP3 eller senare)/Vista/7
- Pentium III 800 MHz-processor eller högre
- 512 MB RAM
- 500 MB ledigt hårddiskutrymme
- Internetanslutning
- Windows® Internet Explorer 6.0 eller senare
- CD-enhet
- USB-port

## 19 Ordlista

### B

#### Bithastighet

Bithastigheten är antalet bitar som överförs eller behandlas per tidsenhet. Bithastigheten mäts ofta i kilobit per sekund: kbps. Bithastigheten är en synonym för dataöverföringshastigheten (eller helt enkelt datahastigheten).

### D

#### Decibel (dB)

En måttenhet för att uttrycka relativa skillnader i ljuds styrka eller intensitet.

### F

#### Förlustfri komprimering

Ett system för att minska antalet databitar (densiteten) i en musiksignal utan att påverka originalet.

#### FLAC [Free Lossless Audio Codec]

Ett ljudformat liknande MP3, men förlustfritt, vilket innebär att ljudet komprimeras i FLAC utan kvalitetsförlust.

#### FM (Frequency Modulation)

Inom radiosändning är FM en metod för modulering där frekvensen på bärspänningen varieras efter frekvensen på moduleringsspänningen.

#### Frekvensomfång

Ett intervall av frekvenser som en högtalare kan återge – från den lägsta till den högsta frekvensen. Det optimala normalvärdet är 20-20 000 Hz (Hertz), men intervallet för ett människoöra är ofta mycket mer begränsat hos individer. Ett bra fullomfångssystem med högtalare återger dock så mycket som möjligt ur det här omfånget för att täcka upp för alla variationer. De individuella högtalarelementen är begränsade till att återge den del av frekvensomfånget de är byggda för, så att deras återgivning blir begränsad men är ändå en nödvändig del att ha i åtanke vid utformningen av ett komplett ljudsystem.

#### FullSound

FullSound<sup>™</sup> är en innovativ teknologi utvecklad av Philips. FullSound<sup>™</sup> återskapar trovärdigt detaljer till ljudet i komprimerad musik och förhöjer den till en full ljudupplevelse utan distorsion.

## K

#### Kompression

I ljudsammanhang är detta en process som tillfälligt eller permanent reducerar ljuddata för effektivare lagring eller överföring. En tillfällig reduktion av filstorlek kallas 'förlustfri' kompression och ingen information går förlorad. En permanent reduktion av filstorleken (med t.ex. MP3-filer) kallas 'förlustgivande' kompression och innebär att man kasserar onödig information som inte kan återskapas.

#### L

#### LCD (Liquid Crystal Display)

Den säkerligen vanligaste skärmtekniken för att visa visuell information på annan elektronisk utrustning än datorer.

## Μ

#### MP3

Ett filformat med ett

datakomprimeringssystem för ljud. MP3 är en förkortning av Motion Picture Experts Group 1 (eller MPEG-1) Audio Layer 3. När MP3formatet används kan en CDR-R eller CD-RW innehålla omkring tio gånger mer data än en vanlig CD.

#### MSC [Mass Storage Class]

USB Mass Storage Device Class (eller USB MSC eller UMS) är en uppsättning datorkommunikationsprotokoll som ger ett gränssnitt för lagringsenheter. Enheter som har stöd för den här standarden kallas MSCenheter (Mass Storage Class).

#### MTP [Media Transfer Protocol]

Media Transfer Protocol har stöd för överföring av musik- och videofiler till ljudoch videospelare.

## Ν

#### Napster

Napster är en musiktjänst online som erbjuder obegränsad musik som du enkelt kan överföra till din MUSE-spelare.

## 0

#### Ogg Vorbis

Skivomslag är en funktion som visar omslaget för ett musikalbum. Detta gör det möjligt för användaren att snabbt känna igen en skiva. Filerna med skivomslag kan laddas ner från Internet.

## R

#### RDS (Radio Data System)

RDS-radio kan automatiskt ställa in kanaler enligt de typer av musik (eller prat) som sänds. Med RDS kan mottagaren även visa textmeddelanden och till och med grafik (oftast kanalförkortningar och formatinformation) som många FM-stationer lägger in i en underbärvågssignal inuti den normala sändningssignalen. Vissa RDSutrustade mottagare kan också åsidosätta sändningen med trafikmeddelanden eller nödsändningar, även under uppspelning av andra medier som CD-skivor, Minidiskar och kassetter. Det finns fler användbara funktioner, och allt fler RDS-kanaler erbjuder dem.

#### Rippa

Att använda ett program som "tar" digitalt ljud från en CD-skiva och överför den till en datorhårddisk. Dataintegriteten bevaras eftersom signalen inte skickas via datorns ljudkort och inte behöver omvandlas till analogt format. Digital-till-digital-överföringen skapar en WAV-fil som sedan kan omvandlas till en MP3-fil.

### S

#### SuperScroll

SuperScroll™ är en navigationsfunktion hos dubbelfunktionstangenterna på produkten. SuperScroll™ gör det enkelt att kontrollera hastigheten när man bläddrar igenom stora bibliotek och smidigt hitta det man söker. Trycker man längre på tangenten ökar bläddringshastigheten.

#### Surround Sound för filmer

Surround Sound omfattar en rad tekniker som syftar till att berika ljudåtergivningskvaliteten för en ljudkälla. Den tredimensionella (3D-) sfären som kännetecknar människans hörsel kan praktiskt taget uppnås genom Surround Sound.

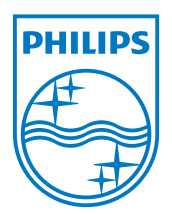

SA2MUS\_02 55 93 97\_UM\_SV\_V2.0 wk10291